## **Realist – Allowing Flash in Chrome**

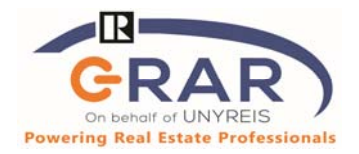

## When Opening Realist, you get an error:

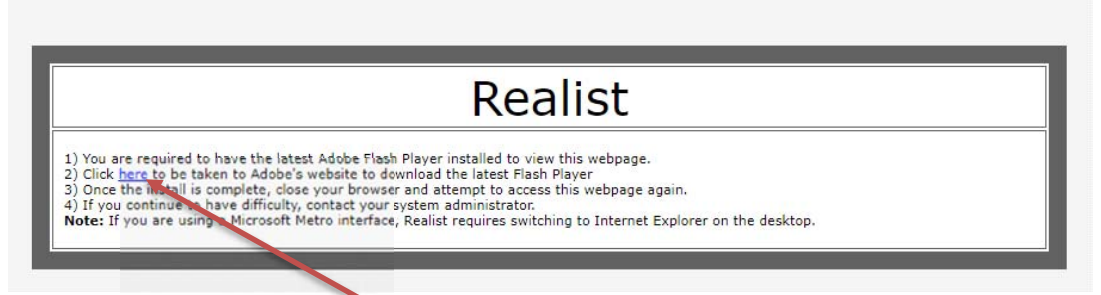

- Click on the blue link that reads click here.
- After having done that, you should see same error message and it looks as though nothing has happened, but in top
  right corner at end of address bar, you should see a "puzzle piece" w/a red box on it.
- Click on this and it will bring you to a box that says "Flash was blocked on this page." so you can manage settings:

| - | Flash was blocked on this page |        | ×    |  |
|---|--------------------------------|--------|------|--|
|   | 0                              | Manage | Done |  |

- Here you can change the flash settings button from "Block sites from Running Flash (recommended)" to "Ask First"
- TO APPLY CHANGES RELAUNCH CHROME by closing it and starting over.

| Sett     | ings                 | Q Search settings                                       |          |   |
|----------|----------------------|---------------------------------------------------------|----------|---|
| •        | People               | ← Flash                                                 | Q Search |   |
| Ê        | Autofill             |                                                         |          |   |
| ۲        | Appearance           | Your Flash settings will be kept until you quit Chrome. |          | + |
| Q        | Search engine        | Ask first                                               |          |   |
|          | Default browser      |                                                         |          |   |
| Ċ        | On startup           | Block                                                   |          |   |
| Advanced |                      | No sites added                                          |          |   |
| 0        | Privacy and security | Allow                                                   |          |   |
| ۲        | Languages            | http://mls.realist.com:80                               | •        | Î |

You can also access these settings in top right corner (three vertical dots) of Chrome,

- Click on Settings, scroll down to and click on Advanced
- Click on **Privacy and security**, scroll down to **Site Settings** and then scroll down to **Flash**
- Here you can change the flash settings button from "Block sites from Running Flash (recommended)" to "Ask First"
- TO APPLY CHANGES RELAUNCH CHROME by closing it and starting over.

## Technology Tips GRAR | Education. Information. The tools and support you need.

P. 1 of 1

GRAR Member Services | M-TH 8:30am-4:30pm, Fri 9:30am-4:30pm | 585.292.5000 | GrarHelpDesk@grar.net Matrix MLS Support | Contact AnswerLink M-F 8:30am-8:30pm, Sat-Sun 8:30am-3:30pm | 888.825.5472 Last update: 13-Aug-19